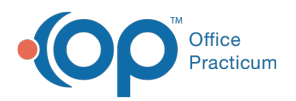

## Important Content Update Message

We are currently updating the OP Help Center content for the release of OP 20. OP 20 (official version 20.0.x) is the certified, 2015 Edition, version of the Office Practicum software. This is displayed in your software (**Help tab > About**) and in the Help Center tab labeled Version 20.0. We appreciate your patience as we continue to update all of our content.

## QIC Reporting CEHRT 2015

Last Modified on 12/19/2019 3:03 pm EST

## Overview

The Quality Improvement Calculator (QIC) found in OP will be used to capture the denominator and numerator calculation and present the practice with a performance percent. The QIC contains information for objectives where a threshold must be met for attestation. The objectives presented are, Objective 2, Objective 4 (3 measures), and Objective 7 (3 measures).

- Run QIC and determine baseline.
- Decide on the reporting period.
- Share results with staff.
- Provide strategies for measures not yet met.

## QIC

- 1. Navigate to Office Practicum Quality Improvement Calculation (QIC): Tools > QIC.
- 2. Confirm MU Stage 3, 2019 is selected in Report group.
- 3. Complete the following information.
  - **Date range**: Type a begin and end date or click the drop-down and select from the calendar..
  - **Provider**: Click the drop-down and select a provider. To run the calculations for all providers, select the All checkbox.
  - Location: The checkbox for All is selected by default. To change, click the drop-down and select a location from the list.
- 4. Click the **Refresh** button.

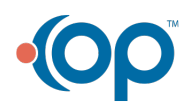

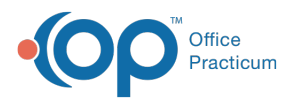

| le range: 2242018 v to \$2242019 v Location: Al or tood Physicians Practice v Parties (m) (m) XUL<br>subs Grid Results Charl Partie List / Description<br>Numerator Denominator Exclusions (m) (m) XUL<br>E-Prescribe (as permitted, with formulary, 2019) 0 4 0 60.06% 00%<br>Measure Group: Objective 2<br>CPOE for induction orders, 2019 4 4 0 60.01% 100.00%<br>CPOE for induction orders, 2019 6 8 0 60.01% 100.00%<br>CPOE for induction orders, 2019 6 8 0 60.01% 100.00%<br>CPOE for induction orders, 2019 2 2 0 66.01% 100.00%<br>Measure Group: Objective 7<br>Rescription: Collective 7<br>Rescription: Collective 7<br>Rescription: Collective 7<br>Rescription: Collective 7<br>Chical Reconcilation, inbound care transitions, 2019 13 18 0 80.00% 72.22%                                                                                                    | Ite range:  S242018 v/ bit  S242019 v/ bit  Location:  All or [hood Physicians Practice v/ bit]  Image: S242019 v/ bit  TOY SML    sublis Grid  Results Chail  Description  Numerator  Description  No  POR  Mission  No  POR  Mission  Port 5  Exclusions  Min 5  POR  Mission  Description  No  POR  Mission  Description  No  POR  Mission  Port 5  Exclusions  Min 5  POR  Mission  Description  Description  Exclusions  Min 5  POR 5  Exclusions  Description  Exclusions  Description  Description  Exclusions  Description  Exclusions  Description  Exclusions  Description  Exclusions  Description  Description  Exclusions  Description  Exclusions  Description  Exclusions  Description  Exclusions  Description  Exclusions  Description  Exclusions  Description  Exclusions  Description  Exclusions  Description  Exclusions  Description  Descript | eport group: | MU Stage 3, 2019 V Provider:                            | All or Albert Day | vis, MD         | ~          | Defeash | Srid 🎡  |        | E Save |
|----------------------------------------------------------------------------------------------------|----------------------------------------------------------------------------------------------------|--------------|---------------------------------------------------------|-------------------|-----------------|------------|---------|---------|--------|--------|
| Suits Grid  Results Chart  Patient List / Description    NDF  FORI  Measure Name  Numerator  Denominator  Exclusions  Min %  Perf %    Measure Orus:  Objective 2  0  60.01%  0.00%  0.00%    Leasure Orus:  Objective 4  0  60.01%  0.00%  0.00%    CPOE for medication orders, 2019  4  4  0  60.01%  70.00%    CPOE for medication orders, 2019  2  2  0  60.01%  70.00%    Measure Orus:  Objective 7  7  7  7  7  7    Receipt of electronic referal response, 2019  1  1  4  0  60.00%  5.00%    Receipt of electronic referal response, 2019  1  18  1<40.00%  5.80%  5.80%  72.22%                                                                                                    | Subs Ord  Results Chart  Patient List / Description    NOF  POR  Measure Name  Numerator  Denominator  Exclusions  Mn %  Perf %    Baseure Group:  Objective 2  0  60.00%  00%  00%    ExPrescribe (as permitted, with formulary, 2019)  0  4  0  60.00%  00%    CPDC for madication orders, 2019  4  4  0  60.01%  75.00%    CPDC for madication orders, 2019  4  4  0  60.01%  75.00%    CPDC for madication orders, 2019  2  2  0  60.01%  75.00%    CPDC for formadication orders, 2019  12  26  0  50.00%  46.15%    Results Crucic Objective 7                                                                                                    | ate range:   | 9/24/2018 v to: 9/24/2019 v Location:                   | All or hood Phy   | sicians Practic | ≫          | Refresh | i Send  | MU XML |        |
| NOF  OpRI  Measure Name  Numerator  Denominator  Exclusions  Min %  Perf %    Measure Orcus: Objective 2  E.Prescribe (as permitted, with formulary,2019)  0  4  0  60.01%  600%    Measure Orcus: Objective 4   0  60.01%  100.00%  600%    Measure Orcus: Objective 4   0  60.01%  100.00%  60.01%  100.00%    CPD6 for inductory orders, 2019  0  6  8  0  60.01%  100.00%    Measure Orcus: Objective 7  CPD6 for inductory orders, 2019  12  28  0  60.01%  100.00%    Measure Orcus: Objective 7  Referrals sent electronically, 2019  12  28  0  50.00%  68.05%    Measure Orcus: Objective 7  1  18  1  40.00%  58.05%  58.05%    Measure Orcus: Objective 7  1  18  0  80.00%  72.22%                                                                                                    | NOF  OOR  Measure Name  Numerator  Denominator  Exclusions  Min %  Perf %    Measure Oroup: Objective 2  Exclusions  Min %  60.0%  0005    Measure Oroup: Objective 2  60.0%  0005  0005  0005    Measure Oroup: Objective 3  60.0%  0005  0005  0005    CPOE for machation orders, 2019  60  60.0%  0005  0005    CPOE for indication orders, 2019  60  60.0%  0005  0005    Measure Oroup: Objective 7  V  V  0005  0005  0005    Measure Oroup: Objective 7  V  V  0005  0005  0005    Measure Oroup: Objective 7  V  V  0005  0005  0005  0005    Measure Oroup: Objective 7  V  V  0005  0005  0005  0005  0005  0005  0005  0005  0005  0005  0005  0005  0005  0005  0005  0005  0005  0005  0005  000                                                                                                    | esults Grid  | Results Chart Patient List / Description                |                   |                 |            |         |         |        |        |
| Centre Cong  Objective 2    LE-Procesche (as permitted, with formulary, 2019)  0  4  0  6.00%  00%    Lessure Corus: Objective 4  -  0  6.00%  00%    CPDE for madestion orders, 2019  4  4  0  6.00%  00%    CPDE for laboratory orders, 2019  8  8  0  80.0%  75.0%    CPDE for faboratory orders, 2019  2  2  0  60.0%  100.0%    Resterrais sent electronically, 2019  12  28  0  50.0%  45.1%    Referrais sent electronically, 2019  1  18  1  40.00%  72.22%    Clinical Reconcillation, inhound care transitions, 2019  13  18  0  80.00%  72.22%                                                                                                    | Itesuse Corup: Objective 2  0  4  0  60.00%  00%    Messure Group: Objective 4  0  60.01%  00%  00%  00%    CPOE for medication orders, 2019  4  4  0  60.01%  150.00%    CPOE for medication orders, 2019  6  8  0  60.01%  75.05%    CPOE for radiopy orders, 2019  2  2  0  60.01%  100.00%    Messure Group: Objective 7  7  7  7  7  7    Receipt of electronic referral response, 2019  1  18  1  40.00%  5.83%    Chicks Reconcllation, inbound care transitions, 2019  15  16  0  60.01%  72.22%                                                                                                    | NQF P        | QRI Measure Name                                        | Numerator         | Denominator     | Exclusions | Min %   | Perf %  |        |        |
| E-Prescribe (as permitted, with formulary, 2019)  0  4  0  60.00%  00%    Lessure Group: Objective 4                                                                                                    | E-Prescribe (as permitted, with formulary, 2019)  0  4  0  0.00%  00%    Messure Croup: Objective 4                                                                                                    | Measure Gro  | oup : Objective 2                                       |                   |                 |            |         |         |        |        |
| Messure Corus; Objective 4  0  60.01%  100.00%    CPOE for madcation orders, 2019  4  4  0  60.01%  100.00%    CPOE for madcation orders, 2019  6  8  0  60.01%  100.00%    CPOE for radiology orders, 2019  2  2  0  60.01%  100.00%    Researe Group:  Objective 7  7  2  0  60.01%  100.00%    Referrain sent dectronically, 2019  12  28  0  50.00%  5.85%    Recept of electronic referrain response, 2019  1  18  1  40.00%  5.85%    Clinical Reconciliation, inbound care transitions, 2019  13  18  0  80.00%  72.22%                                                                                                    | Measure Corup: Objective 4  0  60.01%  100.00%    CPDE for isboratory orders, 2019  4  4  0  60.01%  100.00%    CPDE for laboratory orders, 2019  6  8  0  60.01%  100.00%    CPDE for laboratory orders, 2019  2  2  8  60.01%  100.00%    Measure Group: Objective 7  7  7  7  7  7    Referrals sent electronically, 2019  12  26  50.00%  46.15%  7    Recorncliation, inbound care transitions, 2019  1  18  0  80.00%  72.22%                                                                                                    |              | E-Prescribe (as permitted, with formulary, 2019)        | 0                 | 4               | 0          | 60.00%  | .00%    |        |        |
| CPOE for maidation orders, 2019  4  4  0  60.01%  100.00%    CPOE for maidation orders, 2019  6  8  0  60.01%  75.00%    CPOE for maidation orders, 2019  2  2  0  60.01%  100.00%    Resure Group: Objective 7  7  2  0  60.01%  100.00%    Resure Group: Objective 7  7  2  0  50.00%  45.15%    Receipt of electronic referal response, 2019  1  18  1  40.00%  5.85%    Chical Reconciliation, inbound care transitions, 2019  13  18  0  80.00%  72.22%                                                                                                    | CPDE for medication orders, 2019  4  4  0  60.01%  100.00%    CPDE for madeution orders, 2019  6  8  0  60.01%  75.00%    CPDE for radiology orders, 2019  2  2  0  60.01%  100.00%    Measure Group: Objective 7  -  -  -  6  8  60.01%    Receipt of electronic referral set dectonically, 2019  12  26  0  50.00%  50.00%    Receipt of electronic referral response, 2019  1  16  1  40.00%  50.00%    Chinical Reconcilation, inbound care transitions, 2019  13  16  0  60.00%  72.22%                                                                                                    | Measure Gro  | oup : Objective 4                                       |                   |                 |            |         |         |        |        |
| CPOE for laboratory orders, 2019  6  8  0  60.01%  75.00%    CPOE for laboratory orders, 2019  2  2  0  60.01%  150.00%    Measure Group: Diplective 7  2  2  0  60.01%  150.00%    Referrats sent electronically, 2019  12  28  0  50.00%  48.15%    Reconcillation, inhound care transitions, 2019  1  18  1  40.00%  5.85%    Clinical Reconcillation, inhound care transitions, 2019  13  18  0  80.00%  72.22%                                                                                                    | CPOE for laboratory orders, 2019  6  8  0  60.01%  75.00%    CPOE for radbolgy orders, 2019  2  2  0  60.01%  100.00%    Measure Group: Objective 7                                                                                                    |              | CPOE for medication orders, 2019                        | 4                 | 4               | 0          | 60.01%  | 100.00% |        |        |
| CPOE for radiogy orders, 2019  2  2  0  60.01%  100.00%    leasure Group:  Digotive 7  -  -  -  -  -  -  -  -  -  -  -  -  -  -  -  -  -  -  -  -  -  -  -  -  -  -  -  -  -  -  -  -  -  -  -  -  -  -  -  -  -  -  -  -  -  -  -  -  -  -  -  -  -  -  -  -  -  -  -  -  -  -  -  -  -  -  -  -  -  -  -  -  -  -  -  -  -  -  -  -  -  -  -  -  -  -  -  -  -  -  -  -  -  -  - <td>CPDE for radiogy orders, 2019  2  2  0  60.01%  500.00%    Measure Croup: Opcider 7  -  -  -  -  -  -  -  -  -  -  -  -  -  -  -  -  -  -  -  -  -  -  -  -  -  -  -  -  -  -  -  -  -  -  -  -  -  -  -  -  -  -  -  -  -  -  -  -  -  -  -  -  -  -  -  -  -  -  -  -  -  -  -  -  -  -  -  -  -  -  -  -  -  -  -  -  -  -  -  -  -  -  -  -  -  -  -  -  -  -  -  -  -  -  -  -<td></td><td>CPOE for laboratory orders, 2019</td><td>6</td><td>8</td><td>0</td><td>60.01%</td><td>75.00%</td><td></td><td></td></td> | CPDE for radiogy orders, 2019  2  2  0  60.01%  500.00%    Measure Croup: Opcider 7  -  -  -  -  -  -  -  -  -  -  -  -  -  -  -  -  -  -  -  -  -  -  -  -  -  -  -  -  -  -  -  -  -  -  -  -  -  -  -  -  -  -  -  -  -  -  -  -  -  -  -  -  -  -  -  -  -  -  -  -  -  -  -  -  -  -  -  -  -  -  -  -  -  -  -  -  -  -  -  -  -  -  -  -  -  -  -  -  -  -  -  -  -  -  -  - <td></td> <td>CPOE for laboratory orders, 2019</td> <td>6</td> <td>8</td> <td>0</td> <td>60.01%</td> <td>75.00%</td> <td></td> <td></td>                                                                                                    |              | CPOE for laboratory orders, 2019                        | 6                 | 8               | 0          | 60.01%  | 75.00%  |        |        |
| Reserve Croup: Objective 7  0  50.00%  46.15%    Recept of electronic referral response, 2019  12  28  0  50.00%  46.15%    Recept of electronic referral response, 2019  1  18  1  40.00%  5.80%    Chical Reconcilation, inbound care transitions, 2019  13  16  0  80.00%  72.22%                                                                                                    | Resure Corp.: Objective 7  0  648.15%    Referral response, 2019  12  26  0  50.00%  46.15%    Receipt of electronic referral response, 2019  1  18  1  40.00%  5.85%    Clinical Reconcilation, inbound care transitions, 2019  13  18  0  80.00%  72.22%                                                                                                    |              | CPOE for radiology orders, 2019                         | 2                 | 2               | 0          | 60.01%  | 100.00% |        |        |
| Referals sent electronically, 2019  12  28  0  50.00%  46.15%    Receipt of electronic referal response, 2019  1  18  1  40.00%  5.88%    Clinical Reconcilation, inbound care transitions, 2019  13  18  0  80.00%  72.22%                                                                                                    | Referrals sent electronically, 2019  12  26  50.00%  46.15%    Record of electronic referral response, 2019  1  16  1  40.00%  45.85%    Clinical Reconciliation, inbound care transitions, 2019  13  18  0  80.00%  72.22%                                                                                                    | Measure Gro  | oup : Objective 7                                       |                   |                 |            |         |         |        |        |
| Receipt of electronic referal response, 2019  1  18  1  40.00%  5.80%    Clinical Reconclision, inbound care transitions, 2019  13  18  0  80.00%  72.22%                                                                                                    | Recept of electronic referal response, 2019  1  16  1  40.00%  5.80%    Clinical Reconcilation, inbound care transitions, 2019  13  18  0  80.00%  72.22%                                                                                                    |              | Referrals sent electronically, 2019                     | 12                | 26              | 0          | 50.00%  | 46.15%  |        |        |
| Clinical Reconcilation, inbound care transitions, 2019 13 18 0 80.00% 72.22%                                                                                                    | Clinical Reconcilation, inbound care transitions, 2019 13 18 0 80.00% 72.22%                                                                                                    |              | Receipt of electronic referral response, 2019           | 1                 | 18              | 1          | 40.00%  | 5.88%   |        |        |
|                                                                                                    |                                                                                                    |              | Clinical Reconciliation, inbound care transitions, 2019 | 13                | 18              | 0          | 80.00%  | 72.22%  |        |        |
|                                                                                                    |                                                                                                    |              |                                                         | 15                |                 |            |         |         |        |        |
|                                                                                                    |                                                                                                    |              |                                                         |                   |                 |            |         |         |        |        |
|                                                                                                    |                                                                                                    |              |                                                         |                   |                 |            |         |         |        |        |
|                                                                                                    |                                                                                                    |              |                                                         |                   |                 |            |         |         |        |        |
|                                                                                                    |                                                                                                    |              |                                                         |                   |                 |            |         |         |        |        |

Note: For information on exporting the QIC report, clickhere.

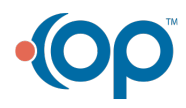